# **CMiC Cloud Scanning** – Quick Guide

# **Overview**

This quick guide provides the basic procedures for using CMiC's Cloud Scanning software application, a unique browser-based capture solution. This scanning application is used to scan documents to Cloud.

# Login

While testing, to log in to the CMiC Cloud Scanning application, open a web browser and go to <u>https://testscanner.cmiccloud.com/client-html/</u>.

|             | Login      | ×           |
|-------------|------------|-------------|
| C           | MiC        |             |
| Username:   |            |             |
| Password:   |            |             |
| Remember me |            |             |
|             | Login      |             |
|             | powered by | Image Trust |

Enter username and password and click on [Login].

# **Quick Tour**

The screen is divided into two panels: Document Treeview (left panel of screen) and Document Overview (main area of screen). The main area of the screen has two modes: Browse and View. Browse mode is used to work with multiple pages and batches, and View mode is used to work with individual pages.

# **Batch View**

The basic elements of the screen are described in the screenshot below.

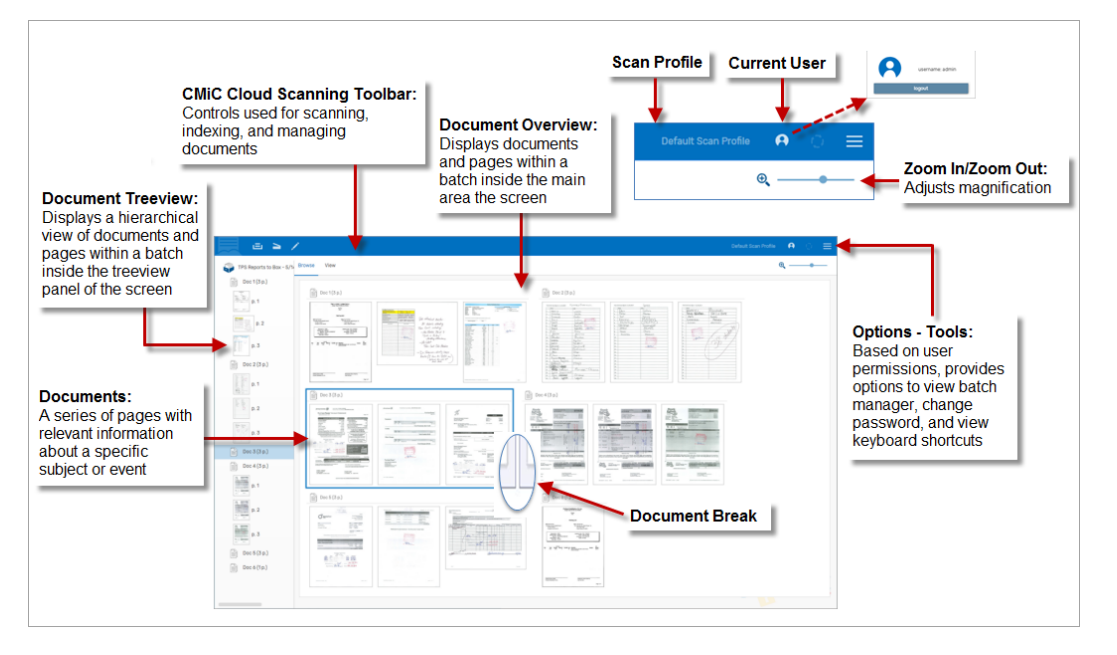

**NOTE**: Most features described in this guide can be performed from both the Document Treeview and the Document Overview documents.

# **CMiC Cloud Scanning Toolbar**

The drop-down menus and options on the CMiC Cloud Scanning toolbar are described in the screenshot below.

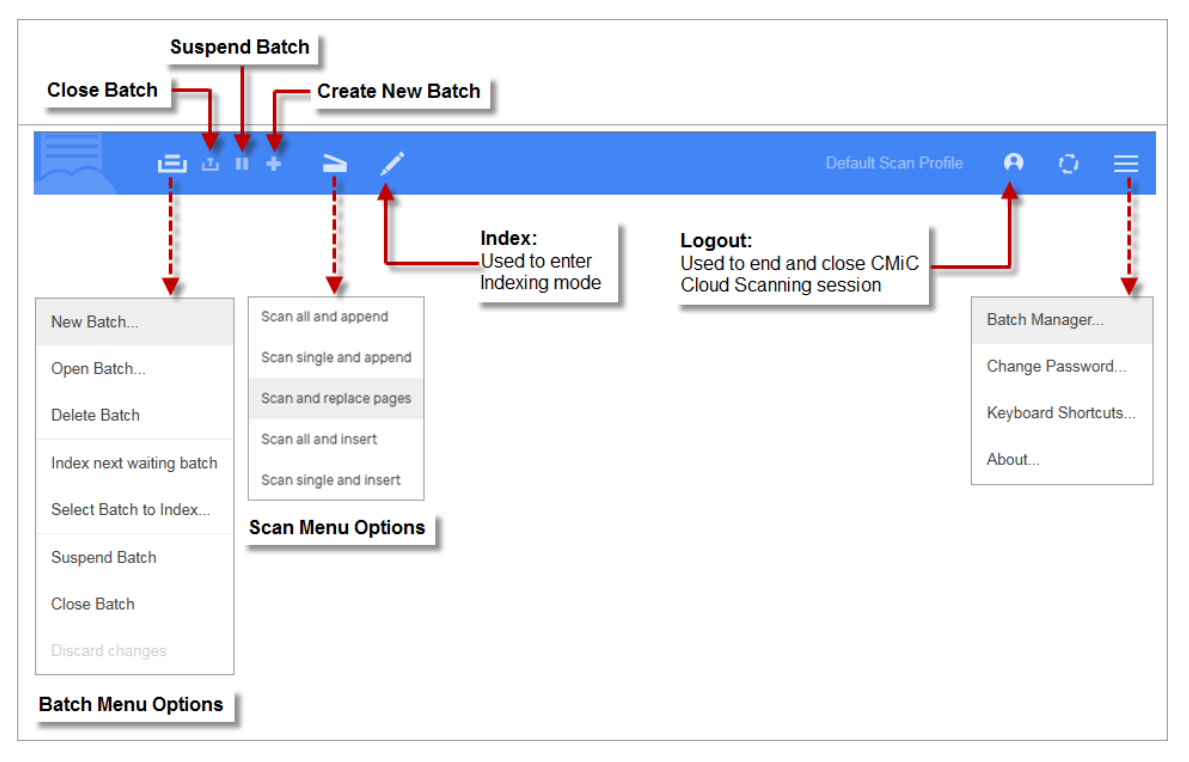

The options enabled in the drop-down menus vary according the processing stage of the document in the application. For example, the Scan Menu icon () opens the New Batch pop-up window in the initial stages but once the document is loaded into the application, clicking on the icon opens the drop-down menu as shown in the screenshot above. In addition, the Close Batch (), Suspend Batch (), and Create New Batch () icons do not appear in the toolbar until a document is loaded.

# Scanning/Importing

## Start a New Job/Batch

A new job, or batch within a job, can be created by scanning or importing documents.

1. Select the Scan icon () or the new Batch icon () from the CMiC Cloud Scanning toolbar, or simply drag and drop a file into the empty batch overview area of the screen to open the New Batch pop-up window.

| <b>_</b> • • • |             |      |                           | Default Scan Profile | ● ○ ≡ |     |
|----------------|-------------|------|---------------------------|----------------------|-------|-----|
| В              | Prowse View |      |                           | e                    | R, —• |     |
| EMPTY          | POR         | Move | DROP                      |                      |       |     |
|                |             |      |                           | New Batch            |       | _ × |
|                |             |      |                           |                      |       |     |
|                |             |      | Job:                      | Misc AP              |       | ×   |
|                |             | L    | Name.                     | 5/1/18 2.50.47 FW    |       |     |
|                |             |      | Description:              |                      |       | Û   |
|                |             |      | Priority:                 | 5                    |       |     |
|                |             |      | Status:                   |                      |       |     |
|                |             |      | Job Description:          |                      |       |     |
|                |             |      | Scan Profile: Default Sca | n Profile            |       | ×   |
|                |             |      |                           |                      |       |     |
|                |             |      | Create and Scan           | Create               | Canc  | el  |

- 2. In the New Batch pop-up window, select the type of document being scanned or imported using the Job field's drop-down menu. Options are "Misc AP" or "RFP via SC".
- 3. If scanning a document using a desktop scanner, place the documents in the scanner and click on the [**Create and Scan**] button in the New Batch pop-up window. Alternatively, if a file was dragged and dropped into the application, select the [**Create**] button from the pop-up window.

**NOTE**: The Default Scan Profile can be set to define if a job will default to document scan or document import. This setting can be changed by clicking on the Default Scan Profile in the application toolbar or by clicking on [Scan Profile: Default Scan Profile] in the New Batch pop-up window.

# Scan/Import/Drag and Drop

Users can load documents into the application, either by scanning, importing, or dragging and dropping. Afterward, you can perform document management functions and organize your pages.

#### Scan

As documents are being scanned or imported, the Live Scan Preview pop-up window previews documents to monitor quality and content issues.

| S 5/16/19 1:54:28 PM B                                                                                                    |        |   |
|----------------------------------------------------------------------------------------------------|--------|---|
| <ul> <li>Foder1</li> <li>Den1(4 p.)</li> <li>Den1(4 p.)</li> <li>D</li></ul> | Folder | 1 |

If an issue is detected with a scanned or imported document, the [Interrupt] button in the Live Scan Preview pop-up window is used to interrupt scanning. See the *Inserting/Replacing Pages within a Document* section in this guide to correct the issue.

#### Import

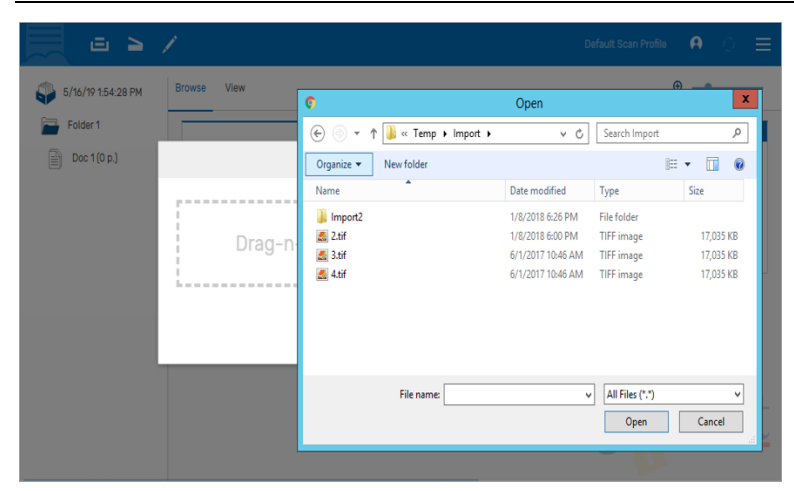

To import a file, browse to the folder/file(s) to be imported, select the files, and then click on [Open].

### Drag and Drop

| 100             |                                       | Desugar             | Maria                                                                                                    |                                                                                                    |                                                                                                    |
|-----------------|---------------------------------------|---------------------|----------------------------------------------------------------------------------------------------|----------------------------------------------------------------------------------------------------|----------------------------------------------------------------------------------------------------|
| 1710            | 5/16/19 1:54-28 PM                    | Browse              | View                                                                                                    |                                                                                                    |                                                                                                    |
| tone that lies  | Margat                                |                     | - 0                                                                                                    |                                                                                                    |                                                                                                    |
| TT X Get        | A RA WINE OF Draw                     | nen * D MOant * Hit | 100                                                                                                    |                                                                                                    |                                                                                                    |
| Casy path       | A P A ME L Com                        | acces - 254 21.54   | Rif Mare                                                                                                    |                                                                                                    |                                                                                                    |
| Party martial a | Asie Court Deleter Renames New Solder | Paurtei             | et and an                                                                                                    | 1                                                                                                    |                                                                                                    |
| Theorem .       | Chapters Back                         | 2044                | Tabel?                                                                                                    | 1                                                                                                    |                                                                                                    |
| - + B + There a | esal bink (Ci) + Terry + Import       | a 6 lastitutet      | Al c 1(20 p.)                                                                                                    | 1                                                                                                    |                                                                                                    |
| . /             | Data modified Type                    | Tes.                |                                                                                                    |                                                                                                    |                                                                                                    |
|                 | Laurence and the second               |                     |                                                                                                    |                                                                                                    |                                                                                                    |
|                 | UNCOME AND ADD. THE OWNER.            | 17 1070 100         | and the second second s | and the second second s | a read and a read of the second second secon |
|                 | SPT-2017 15-46 AM THEF Image          | 17,613 49           | -un - anti-anti-anti-                                                                                                    |                                                                                                    | 115,622 mm.                                                                                                    |
|                 | Artigoty state and they may           | 11.001 80           | and a second second sec | All and a second second second second second second second second second second second second second second se                                                                                                    |                                                                                                    |
|                 |                                       |                     | and the second second s | Same and and                                                                                                    | 1                                                                                                    |
|                 |                                       |                     | and the second second s |                                                                                                    |                                                                                                    |
|                 |                                       |                     |                                                                                                    |                                                                                                    |                                                                                                    |
|                 |                                       |                     | and an and a state of the state of the state |                                                                                                    | Ball States of Concerns                                                                                                    |
|                 |                                       |                     | No. of Concession, Name                                                                                                    |                                                                                                    | · 2012/01/01/01/01/01                                                                                                    |
|                 |                                       |                     |                                                                                                    |                                                                                                    |                                                                                                    |
|                 |                                       |                     |                                                                                                    |                                                                                                    |                                                                                                    |
|                 |                                       |                     |                                                                                                    | LOOV                                                                                                    |                                                                                                    |

To drag and drop a file, browse to the desired file(s) and drag and drop them to the desired location within a document. An insert guide will appear to help visually guide the process.

## **Creating a Document Break**

New documents can be created in several ways: detecting a barcode, a blank page, by page count, or any document type that is defined to trigger a break.

There are two methods for creating a document break.

#### Method 1 – Scissor Option

1. Place mouse pointer where the document break is required. A scissor icon will appear.

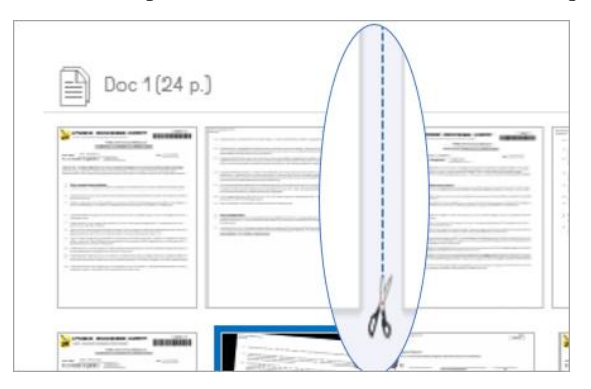

2. Click the mouse to create a document break.

| Doc 1 (2 p.) | 17 10 10<br>- Carlos and Carlos and |       | International Action of the International Action of the In |
|--------------|----------------------------------------------------------------------------------------------------|-------|----------------------------------------------------------------------------------------------------|
|              | Document                                                                                                    | Break |                                                                                                    |

#### Method 2 – Menu Option

1. Select the page that will be the first page in the new document. Right-click on the page to open a dropdown menu.

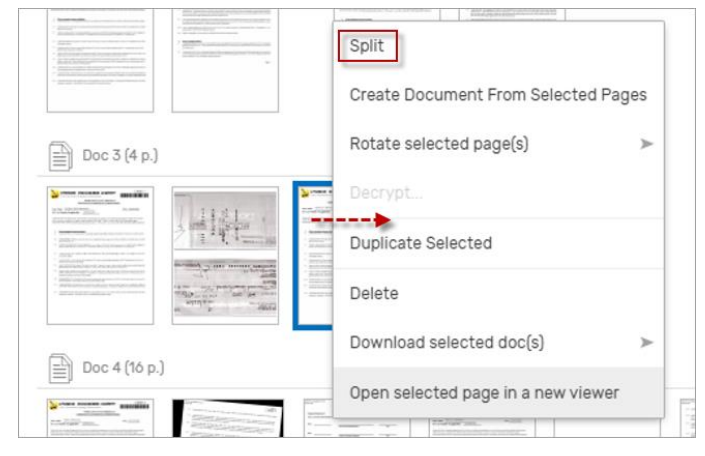

2. Select "Split" from the drop-down menu to split the document.

# **Working with Pages**

## Inspect, Move, Rotate, Replace Pages

#### **Inspect Page**

1. To inspect a page from either the Document Treeview or the Document Overview section of the screen, hover the mouse pointer over a document. A magnifying glass icon will appear.

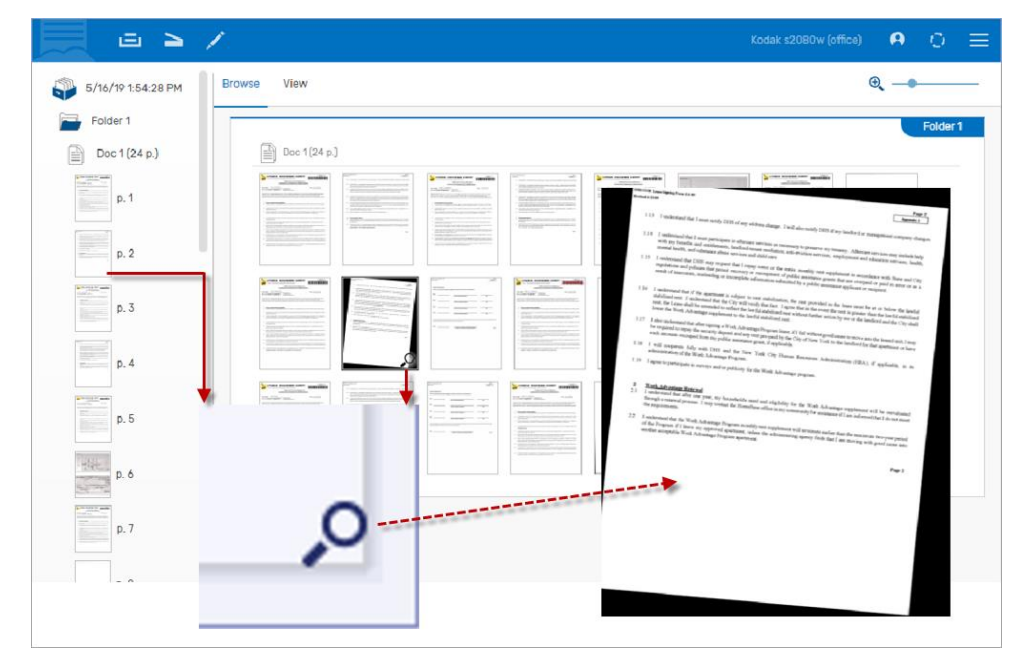

2. Hover mouse over the magnifying glass icon and the document will fly out for closer inspection.

#### **Move Page**

1. To move a page, select the page and hold left mouse button down.

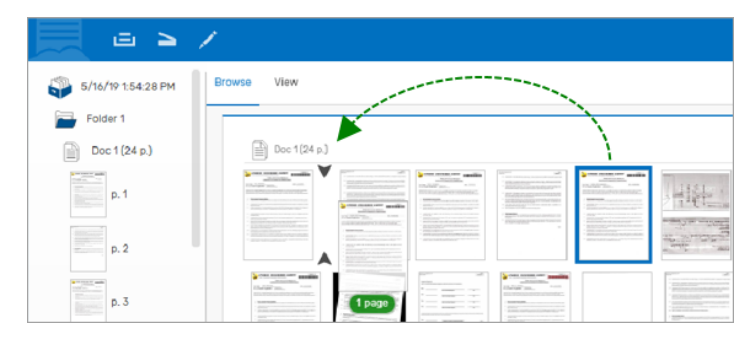

2. Drag page to desired location.

#### **Rotate Page**

1. To rotate a page, select the page and right-click to open drop-down menu.

| _ ⊡ ≥ ,            |                                                                                                    | Kodak s2080w (office) 🗚 门           |
|--------------------|----------------------------------------------------------------------------------------------------|-------------------------------------|
| 5/16/19 1:54:28 PM | Browse View                                                                                                    | ⊕, _●                               |
| Folder 1           |                                                                                                    | Folder 1                            |
| Doc 1 (24 p.)      | Doc 1 (24 p.)                                                                                                    |                                     |
| p. 1               | Image: Section of the section of the sectio |                                     |
| p. 2               |                                                                                                    | Create Document From Selected Pages |
| p. 3               |                                                                                                    | Decrypt                             |
| p. 4               |                                                                                                    | Duplicate Selected rotate 90° right |
| p. 5               |                                                                                                    | - Download selected doc(s)          |
| P. 6               |                                                                                                    | Open selected page in a new viewer  |

2. Select "Rotate selected page(s)" from menu and then select the desired rotation direction.

#### **Replace Page**

1. To replace page(s), select the page(s) to be replaced and click on the Scan icon to open a dropdown menu.

|                | > /                    |   |                                                |                                                                                                    |                   | Kodak s2080w (office | )            | 0        | = |
|----------------|------------------------|---|------------------------------------------------|----------------------------------------------------------------------------------------------------|-------------------|----------------------|--------------|----------|---|
| 5/16/19 1:54:2 | Scan all and append    |   |                                                |                                                                                                    |                   |                      | @ <b>.</b> — |          | _ |
| Folder 1       | Scan single and append |   |                                                |                                                                                                    |                   |                      |              | Folder 1 |   |
| Doc 1 (24 p.)  | Scan and replace pages |   | Service and and                                | E 31                                                                                                    | <br>Lane and Lane | (                    |              |          |   |
| p.1            | Scan all and insert    |   | HEALER AND AND AND AND AND AND AND AND AND AND | And the second second s |                   |                      |              |          |   |
| p. 2           | Scan single and insert |   |                                                |                                                                                                    |                   |                      |              |          |   |
| p. 3           |                        |   |                                                |                                                                                                    |                   |                      |              |          |   |
| p. 4           |                        | , |                                                |                                                                                                    |                   |                      | Der.         |          |   |

2. Select "Scan and replace pages" from the drop-down menu. Page(s) that are scanned or imported will replace the selected highlighted page(s).

## **Inserting/Replacing Pages within a Document**

Inserting/replacing pages within a document can be done from both the Document Treeview and the Document Overview sections of the screen.

#### While Scanning or Importing

- 1. Select the page where the replaced or the inserted page will be in front of.
- 2. Select the Scan icon from the toolbar to open a drop-down menu.

|                | > /                                           |      |  |   |  | A | 0      |   |
|----------------|-----------------------------------------------|------|--|---|--|---|--------|---|
| 5/16/19 1.54:2 | Scan all and append                           |      |  |   |  | @ | _      | _ |
| Folder 1       | Scan single and append                        | -2   |  |   |  |   | Folder | 1 |
| Doc1(24 p.)    | Scan and replace pages<br>Scan all and insert | 1000 |  |   |  |   |        |   |
| p. 2           |                                               |      |  | 1 |  |   |        |   |

3. For a single page, select "Scan single and insert" if inserting a page, or "Scan and replace pages" if replacing a page. For multiple pages, select "Scan all and insert" if inserting pages, or "Scan and replace pages" if replacing pages.

**NOTE**: If scanning, place page(s) in scanner first. Follow the procedures described above. Pages will be scanned and will replace page(s) or inserted in front of the highlighted page.

If importing, after selecting pages in Step 1, an Open pop-up window will appear. Browse to the folder/file(s) to be inserted. Select the files, then select [**Open**].

| Doc 2 (2 p.)                                  | Browse View |                                                                 |                          |                                                                                                    |                                                                                | ⊕, —                                       | •                              |
|-----------------------------------------------|-------------|-----------------------------------------------------------------|--------------------------|----------------------------------------------------------------------------------------------------|--------------------------------------------------------------------------------|--------------------------------------------|--------------------------------|
| p.1                                           | Doc 1(2p)   | Doc 2 (2 p.)                                                    |                          |                                                                                                    |                                                                                |                                            | Fol                            |
| Doc 3 (4 p.)                                  |             | Import file                                                     | :5                       |                                                                                                    | ×                                                                              |                                            |                                |
| 0.1                                           |             |                                                                 |                          |                                                                                                    | - 1 <b>-</b>                                                                   |                                            |                                |
| p.1                                           | Drag-n-     | <b>6</b>                                                        | Temp & Import &          | Open                                                                                                    | Search Import                                                                  |                                            |                                |
| p.1                                           | Drag-n-     | ©<br>© © = ↑<br>Organize → New f                                | Temp > Import >          | Open v C                                                                                                    | Search Import                                                                  | l⊞ ▼ 🛄<br>Size                             | P<br>P                         |
| p. 1<br>p. 2<br>p. 3<br>p. 4<br>Doc 4 (16 p.) | Drag-n-     | Crganize - New f<br>Name<br>Bilmport2<br>Citif<br>Catific Atifi | Temp + Import +<br>older | Open<br>C<br>Date modified<br>1/8/2018 6:26 PM<br>1/8/2018 6:00 PM<br>6/1/2017 10:46 AM<br>6/1/2017 10:46 AM | Search Import<br>Type<br>File folder<br>TIFF image<br>TIFF image<br>TIFF image | ii≡ ▼ 11,03:<br>17,03:<br>17,03:<br>17,03: | р<br>р<br>5 КВ<br>5 КВ<br>5 КВ |

#### Drag and Drop - Insert Only

1. Browse to the desired file(s) to be inserted.

|                        | 5/16/10 1-54-28 PM                 | port - BPOWSE                                                                                                    | -View                                                                                                    |                                                                                                    |                                                                                                    |
|------------------------|------------------------------------|----------------------------------------------------------------------------------------------------|----------------------------------------------------------------------------------------------------|----------------------------------------------------------------------------------------------------|----------------------------------------------------------------------------------------------------|
| Home Deer Her          |                                    | n* Dan Electric                                                                                                    |                                                                                                    | <u></u>                                                                                                    |                                                                                                    |
| Bally B Pade shortfail | Main Copy Dette Resaits New Solder | Properties and and a second second se | edisari                                                                                                    | 1                                                                                                    |                                                                                                    |
| - + # . Barch          | Local Date (Ci) + Terry + Import   | = 6 Sauch brand                                                                                                    | 2 c1(20 p.)                                                                                                    |                                                                                                    |                                                                                                    |
| /                      | Date-modified Type                 | Date                                                                                                    |                                                                                                    |                                                                                                    |                                                                                                    |
| import                 | 1/3/2018 G20 PM File Asking        |                                                                                                    | annellin                                                                                                    | and a second second                                                                                                    | Sector Sector Sector                                                                                            |
| 14                     | Division water and the strategy    | 17.02145                                                                                                    |                                                                                                    |                                                                                                    |                                                                                                    |
| 4.04                   | ACUSED MARKARE THE IMAGE           | 10,001 08                                                                                                    | and the second second s | and the second second se | Statements of the second second second second second second second second second second second second second se |
|                        |                                    |                                                                                                    | And And And And And And And And And And                                                                                                    |                                                                                                    | 500 m                                                                                                    |
|                        |                                    |                                                                                                    |                                                                                                    |                                                                                                    |                                                                                                    |
|                        |                                    |                                                                                                    | The second second secon |                                                                                                    |                                                                                                    |
|                        |                                    |                                                                                                    | Construction and a second second second second second second second second second second second second second s                                                                                                    | and the second second                                                                                                    |                                                                                                    |
|                        |                                    |                                                                                                    |                                                                                                    |                                                                                                    |                                                                                                    |
|                        |                                    |                                                                                                    |                                                                                                    | Com.                                                                                                    |                                                                                                    |

2. Drag and drop the file(s) to the desired location within the document. An insert guide will appear to help visually guide the process.

# **Working with Documents**

## Inserting Documents within a Batch

Inserting documents in a batch can be done from both the Document Treeview and the Document Overview sections of the screen.

#### While Scanning or Importing

- 1. Select the document where the inserted document will be inserted and right-click to open the drop-down menu.
- 2. In the drop-down menu, select "Add new document before this one" or "Add new document after this one".

| 📃 🗉 🎽               |                                                                                                    |
|---------------------|----------------------------------------------------------------------------------------------------|
| 5/16/19 11:49:06 AM | Browse View                                                                                                    |
| Doc 1 (2 p.)        | Doc 1 (2 p.)                                                                                                    |
| p. 1                | Split (2015)<br>With and the split (2015)<br>With and the split (2015)<br>With an |
| p. 2                | Merge With Next                                                                                                    |
| Doc 2 (2 p.)        | Add new document before this one     Add new document before this one                                                                                                    |
| p. 1                | Add new document after this one                                                                                                    |
| p. 2                | Duplicate Selected                                                                                                    |
| Doc 3 (3 p.)        | Construction     Construction                                                                                                    |
| Doc 4 (3 p.)        |                                                                                                    |
| - Doc 5 (2 p )      | International de la capacitación de la capacitación de la capacit                                                                                                    |

3. A blank document appears where the new document will be inserted. Select the Scan icon from the toolbar to open the drop-down menu. If inserting a single document, select "Scan single and insert". If inserting multiple documents, select "Scan all and insert".

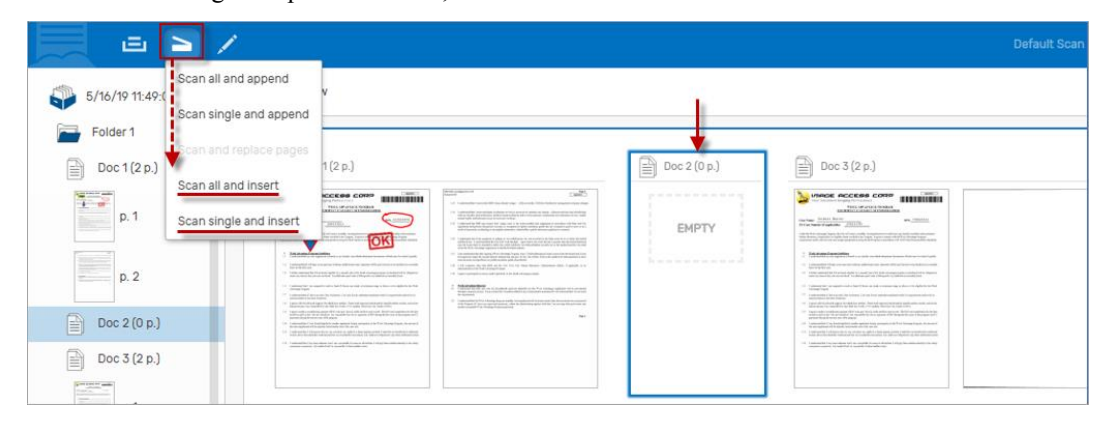

**NOTE**: If scanning, place page(s) in scanner first. After completing selection process in Steps 1-2, the new document(s) will be scanned and inserted in the highlighted blank document.

If importing, after completing selection process in Steps 1-2, an Open pop-up window will open. Browse to the folder/file(s) that will be inserted. Select the files, then select [**Open**].

## Merge/Split/Move Documents in a Batch

Merging/splitting/moving documents in a batch can be done from both the Document Treeview and the Document Overview sections of the screen.

#### Merge documents

- 1. Select the documents to be merged.
- 2. Right-click to open the drop-down menu and select "Merge Selected" to merge the selected documents.

|                     | Prowse View                                                                                                    |                                                                                                    |
|---------------------|----------------------------------------------------------------------------------------------------|----------------------------------------------------------------------------------------------------|
| 5/16/19 11:49:06 AM |                                                                                                    |                                                                                                    |
| Folder 1            |                                                                                                    |                                                                                                    |
| Doc 1 (2 p.)        | Doc 1 (2 p.)                                                                                                    | Doc 2 (2 p.)                                                                                                    |
| p. 1                | MARCERSCONCERS                                                                                                    | Merge With Previous                                                                                                    |
| p. 2                | And and a set of the set of the set of             | A Merge With Next     Constraints     Constraints     Constrait     Constraints     Constraint     Constr |
|                     | <ul> <li>Statistical Control and According to the set of the Statistical Control and According to the set of the Statistical Control and According to the Statistical Control and According to the St</li></ul> | Merge Selected                                                                                                    |
| Doc 2 (2 p.)        | Image: Section of the section of the sectio                              | Add new document before this one                                                                                                    |
| p. 1                |                                                                                                    | Add new document after this one                                                                                                    |
|                     |                                                                                                    | Duplicate Selected                                                                                                    |
| p. 2                | Doc 3 (3 p.)                                                                                                    | Delete                                                                                                    |
| Doc 3 (3 p.)        | Control Control C            | Download selected doc(s)                                                                                                    |
|                     | Editoria Contractioner and a second second sec            |                                                                                                    |

#### Split a Document

There are two options for splitting a document.

- 1. The first option is to select the page that will be the first page of the new document and rightclick to open a drop-down menu and select "Split".
- 2. The second option is to place the mouse pointer where the document break is required and when the Scissor icon appears, click the icon to split the document.

| 📃 🗉 🎽 /             | e                                                                                                    | De                                                                                                    |
|---------------------|----------------------------------------------------------------------------------------------------|----------------------------------------------------------------------------------------------------|
| 5/16/19 11:49:06 AM | Browse View                                                                                                    |                                                                                                    |
| p. 1                |                                                                                                    | Create Document From Selected Pages      Create Document From Selected Pages      Create Document From Selected Pages      Create Document From Selected Pages      Create Document From Selected Pages      Document      Document      D |
| p. 3                | <ul> <li>International Control of the Control of Control of Co</li></ul> | Delete     Download selected doc(s)     Open selected page in a new viewer                                                                                                    |
| p. 4                | Doc 2 (3 p.) Option 1. Use Scissor icon to split document.                                                                                                    | Option 2. Use drop-down menu to split document.                                                                                                    |

#### Move a Document

- 1. Highlight the document(s) to be moved.
- 2. Drag document(s) to desired location. An insert guide will appear to help visually guide the process.

| 📃 🖬 🎽 🦯             | <i>i</i>                                                                                                    | Default Scan Profile 🛛 🗛 🗘 🗮 |
|---------------------|----------------------------------------------------------------------------------------------------|------------------------------|
| 5/16/19 11:49:06 AM | Browse View                                                                                                    | €                            |
| Folder 1            |                                                                                                    | Folder 1                     |
| Doc 1 (2 p.)        | Doc 1(2 p.)                                                                                                    | Doc 2 (2 p.)                 |
| p. 1                |                                                                                                    |                              |
| p. 2                | End Sector Sector  |                              |
| Doc 2 (2 p.)        | Constraints and the second second secon | 1 document                   |
| p. 1                |                                                                                                    |                              |
| p. 2                | Doc 3 (3 p.)                                                                                                    |                              |
| Doc 3 (3 p.)        | Exception of the second second s |                              |
| Doc 4 (3 p.)        | Description and the second second secon |                              |

# Adding Documents to a Batch

Documents can be added to a batch from both the Document Treeview and the Document Overview sections of the screen. This process is performed after a batch has been started. Multiple documents can be added to a batch when either scanning or inserting files.

1. Select the Scan icon from the toolbar to open the drop-down menu.

|                | 1                                                     | Default Scan Profile 🛛 🧑 🗇 🚍                                                                                                    |
|----------------|-------------------------------------------------------|----------------------------------------------------------------------------------------------------|
| 5/16/19 11:49: | Scan all and append                                   | □ ¤ ₩<≪ < 3 /20 >>>>> # ∰ × 57.64% @ > ;                                                                                                    |
| Folder 1       | Scan single and append                                | Annandir 2                                                                                                    |
| Doc 1 (2 p.)   | Scan and replace pages                                | TAGE ACCESS CORP                                                                                                    |
| p. 2           | Scan all and insert                                   | WORK ADVANTAGE PROGRAM<br>PARTICIPANT STATEMENT OF UNDERSTANDING                                                                                                    |
| Doc 2 (2 p.)   | Case Name:                                            | Barbara Harvey SSN: 778545812                                                                                                    |
| p. 1           | PA Case Nu                                            | mber (if applicable): 470231793                                                                                                    |
| p. 2           | Under the Work<br>shelter allowand<br>requirements an | : Advantage Program, the City will issue a monthly rent supplement (over and above my family's monthly cash assistance<br>e, if applicable) to eligible clients enrolled in the Program. I agree to comply with all Work Advantage Program<br>d to actively seek and accept appropriate housing for the Program in accordance with DHS Client Responsibility Standards.                                                                                                    |
| Doc 4 (3 p.)   |                                                       | Let a constrained and constrained and constrai |
| Doc 5 (2 p.)   | 1 <u>Work</u><br>1.1 I unde                           | Advantage Program Guidelines<br>rstand that my rent supplement is based on my family's size which determines the number of bedrooms for which I qualify.                                                                                                    |
| Doc 6 (3 p.)   | 1.2 I unde<br>basis                                   | rstand that I will sign a one-year lease with my landlord and rental payments will be paid directly to my landlord on a monthly for the first year.                                                                                                    |
| Doc 8 (2 p.)   | 1.3 I furth<br>renew                                  | er understand that if I am found eligible for a second year of the Work Advantage program my landlord will be obligated to<br>my lease at the year one rent level. An additional year's rent will be paid to my landlord on a monthly basis.                                                                                                    |

2. For a single page, select "Scan single and append". For multiple pages, select "Scan all and append". New documents will be added to the end of the batch.

# **CMiC Cloud OCR Validation**

This section of the guide briefly describes how to use the Validation module to review and index documents.

## Validation

While testing, open a web browser and go to <u>https://testvalidation.cmiccloud.com/ThinClientServer/ValidationLogin.aspx</u>. Log in with your credentials.

A list of available batches will be displayed.

| Available Batches             |             |        |     |          |            |                      |        |           |             | ×     |
|-------------------------------|-------------|--------|-----|----------|------------|----------------------|--------|-----------|-------------|-------|
| Name                          | Batch class | Status | ID  | Priority | Station ID | Date 🔻               | Error  | Scan User | Scan St     | Doc   |
| 5/17/19 9:25:36 AM            | Misc AP     | Ready  | 127 | 5        | KOFAX      | 5/17/2019 9:26:24 AM |        | Admin     | KOFAX       | 1     |
| 5/17/19 9:25:16 AM            | Misc AP     | Ready  | 126 | 5        | KOFAX      | 5/17/2019 9:26:23 AM |        | Admin     | KOFAX       | 1     |
|                               |             |        |     |          |            |                      |        |           |             |       |
| Open next batch automatically |             |        |     |          |            |                      |        |           | Enable filt | ering |
|                               |             |        |     |          |            | Open Cancel          | Filter | Refresh   | 🕑 He        | :lp   |

Double-click the desired batch, and the Validation screen will appear.

| ssification Result                                            |                                                                                                    |                                                              |                                                                                         |                                                                                                    |                                                                     | INVOICE                                                                                                    |                                            | ~ | Batch Content          |
|---------------------------------------------------------------|----------------------------------------------------------------------------------------------------|--------------------------------------------------------------|-----------------------------------------------------------------------------------------|----------------------------------------------------------------------------------------------------|---------------------------------------------------------------------|----------------------------------------------------------------------------------------------------|--------------------------------------------|---|------------------------|
| cInvoice                                                      | v                                                                                                    | and a                                                        |                                                                                         |                                                                                                    |                                                                     | INVOICE                                                                                                    | 10                                         |   | 3/17/19 9:25:36 AM (1) |
|                                                               | 11 - 1 - 1 - 1 - 1 - 1 - 1 - 1 - 1 - 1                                                                          | Comme                                                        | roial Account                                                                           | -                                                                                                    |                                                                     | Invoice #:                                                                                                    | 21608                                      |   | 1. FT_Miscinvoice (2)  |
| <ul> <li>Company Information</li> </ul>                       | mation                                                                                                    | 822                                                          | 1000                                                                                    |                                                                                                    |                                                                     |                                                                                                    | Please pay from this involce.              |   |                        |
| ompany Code                                                   | RANELSON-RA Nelson LLC                                                                                          |                                                              |                                                                                         |                                                                                                    |                                                                     | Account                                                                                                    | XXXX XXXX XXXX 3009                        |   |                        |
|                                                               | The second second second second second second second second second second second second second second second se | RA NELSON AND AS                                             | SOCIATES                                                                                |                                                                                                    |                                                                     | Amount Due                                                                                                    | \$78.70                                    |   |                        |
| - Vendor Informa                                              | tion                                                                                                    | PO DRAWER 5400<br>ATTN: MAUREEN HO                           | RNING                                                                                   |                                                                                                    |                                                                     | Transaction Date                                                                                                   | 09/25/18                                   |   |                        |
| 6                                                             |                                                                                                    |                                                              |                                                                                         |                                                                                                    |                                                                     | Present Date                                                                                                    | 09/20/10                                   |   |                        |
| Search DB                                                     | Alternatives Clear                                                                                              |                                                              |                                                                                         |                                                                                                    |                                                                     | Payment Due Date                                                                                                   | 10/18/18                                   |   |                        |
| endor IDiAddr Code                                            | HOMEDE01                                                                                                    | Customer#                                                    | Purchased By                                                                            | Authorized By                                                                                                    | Pur                                                                 | chase Order/Job Name                                                                                               | Customer Agreement #                       |   |                        |
| andor Name                                                    | Home Denot CRC                                                                                                  | 00105                                                        | RICE JEFF                                                                               | RICE JEFF                                                                                                    |                                                                     | VGC                                                                                                    |                                            |   |                        |
|                                                               |                                                                                                    | Store / Register #                                           | 1525, AVON, CO / 2                                                                      |                                                                                                    |                                                                     |                                                                                                    |                                            |   |                        |
| ent to Addr1                                                  |                                                                                                    |                                                              |                                                                                         |                                                                                                    |                                                                     |                                                                                                    |                                            |   |                        |
| emit To Addr2                                                 | P.O. Box 9001043                                                                                                | PROD                                                         | лст                                                                                     | SKU #                                                                                                    | QUANTITY U                                                          | NIT UNIT PRICE                                                                                                    | TOTAL PRICE                                |   |                        |
| N/State/Zp                                                    | Louisville KY 40290-1043                                                                                        | APUT.                                                        | TAPE                                                                                    | 00007192820000100016                                                                                                    | 1.0000 1                                                            | EA \$17.96                                                                                                    | \$17.95                                    |   |                        |
| hone                                                          | 800-685-6691                                                                                                    | APUT.                                                        | TAPE                                                                                    | 00007192820000100016                                                                                                    | 1,0000                                                              | LA \$17.96                                                                                                    | \$17.90<br>\$17.06                         |   |                        |
|                                                               |                                                                                                    | APUT                                                         | TAPE                                                                                    | 00007192820000100016                                                                                                    | 1,0000                                                              | EA \$17.96                                                                                                    | \$17.96                                    |   |                        |
| poelare<br>poe Amount<br>pDepartment Code<br>note Description | 09/25/18 05-5018<br>\$78.70 78.70<br>• C. Jobs C. Depts                                                         |                                                              |                                                                                         |                                                                                                    | TOTA                                                                | Please                                                                                                    | \$78.79<br>pay from this invoice.          |   |                        |
| rent Error                                                    |                                                                                                    | Questions AC<br>About Your<br>Account EM<br>NOTICE SEE REVER | CT MGR ANNIE MEND<br>AL MENDIOLAA<br>ISE SIDE FOR IMPORTANT<br>Disses detaid and retain | IIOLA EXT 5222726<br>@HOMEDEPOTCREDITSERV<br>INFORMATION Page 1<br>In Issue portion with your payment.<br>Your Account Number is | P<br>ICES.COM P<br>of 2<br>N. Hunn proper pre-<br>sense anno sons N | HONE 1-800-494-1946<br>AX 1-877-969-4252<br>819-25 This Ad<br>65. Reten upper portion for your<br>08<br>Amount Due | court is based by Citbark, N.A.<br>mounts. |   | Thumbnails             |

Any values found by KTM Extraction will already be populated in the fields.

#### Data Entry

There are three ways data can be entered into the index fields: Manual Entry, Single Click Entry, and Lookup windows.

#### **Manual Entry**

Once a field is clicked on or tabbed into, data can be manually entered into the Edit Window:

| - Invoice Inform    | ation    |                |   |
|---------------------|----------|----------------|---|
| Invoice Number      |          | 1              | 0 |
| InvoiceDate         | 09/25/18 | 09-25-2018     |   |
| Invoice Amount      | \$78.70  | 78.70          |   |
| Job/Department Code |          | 🗟 Jobs 🗟 Depts |   |
| Invoice Description |          |                |   |
|                     |          |                |   |

#### Single Click Entry

An alternative to manually typing in the data is using Single Click Entry. Click on the field to be indexed and then locate the word on the page. Move the mouse over it and then click on the word. The word will automatically be placed in the index field. Press Enter to confirm.

| Characteristics Result     INVOICE     2000     Invoice #:     2000     Invoice #: <t< th=""><th></th></t<>                                                                                                    |     |
|----------------------------------------------------------------------------------------------------|-----|
| Micdawska     w     Inv V I V C     Coll          • Company Information       Company Information       Company Left Control Control Contro Control Control Cont                                                                      |     |
| Company Information Company Information Company Community Account Company Community Account Company Community Account Company Community Account Company Community Account Company Community Account Community Community Account Community Community Account Community Community Account Community Community Account Community Community Account Community Community |     |
| Censary Cale RANELSONRA Netion LLC w                                                                                                    |     |
|                                                                                                    |     |
| RA NELSON AND ASSOCIATES Amount Due \$78.70                                                                                                    |     |
| PO DRAVEL 1600     PO DRAVEL 1600     ATTC MUREEN HORISO     Transaction Date     0922/16                                                                                                    |     |
| Ca Search DB Ca Alternatives Ciever Pergment Due Date 10/18/18                                                                                                    |     |
| Vector DUAID Cole HOMEDED1 Customer # Purchased By Authoritatid By Purchase Order/Job Name Customer Agreement #                                                                                                    |     |
| Vedur Varie Home Depot CRC 00100 RCE_EFF RICE_JEFF VGC                                                                                                    |     |
| Reit To Add Store / Register #1525, XVAR, CU / 2                                                                                                    |     |
| Rent 19 Add2 P.O. Box 9001043 PROPERT SKILE OLIANTITY LINET PROFE TOTAL PROFE                                                                                                    |     |
| Ceydanu2e Louisville KY 40290-1043 APUT TAPE 0000719282000010016 1.0000 EA \$17.96 \$17.96                                                                                                    |     |
| Piona 800-685-6691 APUT.TAPE 00007192820000100016 1.0000 EA \$17.96 \$17.96                                                                                                    |     |
| APUT INPE 000071028000100016 1.0000 EA \$17.96 \$17.96                                                                                                    |     |
| Invoice Information                                                                                                    |     |
| Invice Number 21609 27005 × 0                                                                                                    |     |
|                                                                                                    |     |
| 09/25/18 <sup>105-5016</sup>                                                                                                    |     |
| 1/10/04 Anount \$78.70 70 70 Please opt from this involue.                                                                                                    |     |
| JADGewyner Cole                                                                                                    |     |
|                                                                                                    |     |
| Invise bestylen                                                                                                    |     |
|                                                                                                    |     |
|                                                                                                    |     |
|                                                                                                    |     |
| Covestions ACCT MGR ANNIE MENCIOLA EXT 5222726 PHONE 1-800-494-1946 Thumboaits                                                                                                    | 4 ¥ |
| Account EMAIL MENXICAAEHOMEDEPOTOREDITSERVICES.COM FAX 1477-004-0212                                                                                                    | 1   |
| ADDICE SEE REVERENT SEE FOR MIDORITATION Page 1 47 11975 The Account is based by Cleans, N.A.                                                                                                    |     |
| Towned Force Action Mander's 32XX 02XX 23X9                                                                                                    |     |
| Vale cannot be enter                                                                                                    | 4   |
| Pic Samolini Lug Statu Samolini Lug Statu Samolini Lug Statu Samolini Lug Statu Samolini Lug Statu Samolini Samolini S                                                                                                    |     |

#### **Lookup Windows**

The address fields can be automatically populated by using the custom search address forms. This will be explained in greater detail in the next section.

#### Fields – Miscellaneous AP Invoices

#### **Vendor Information**

The values for the Vendor Information section come from a fuzzy database lookup on the vendor flat file generated by CMiC. The document will be OCR'd, vendor name and address information will be searched, and a lookup will be performed in the fuzzy database for that information. If a match is found above a configurable confidence percentage, then fields in this section will be automatically populated:

| C Search DB         | Altern:          | atives | Clear      |
|---------------------|------------------|--------|------------|
| Vendor ID/Addr Code | HOMEDE01         |        |            |
| /endor Name         | Home Depot CRC   |        |            |
| Remit To Addr1      |                  |        |            |
| lemit To Addr2      | P.O. Box 9001043 |        |            |
| City/State/Zip      | Louisville       | KY     | 40290-1043 |
| Phone               | 800-685-6691     | 1      |            |

If no match is found or if a match is found but does not meet the confidence threshold, two buttons are available to help locate the correct information. The first button is the [**Search DB**] button (can also press F6). This will search the Oracle database. The best way to search is to hit the [**Clear**] button (or F9) first, enter the search parameters right on the form, then press the [**Search DB**] button. The Vendor Lookup pop-up window will then appear with the search results:

|      | 1                |                        |                              |                           |           |           |            |               | 0000110202000   | 0100010     |
|------|------------------|------------------------|------------------------------|---------------------------|-----------|-----------|------------|---------------|-----------------|-------------|
| en   | dor Informati    | on —                   |                              |                           |           |           | APUT.TAPE  |               | 0000719282000   | 0100016     |
|      | Search DB        | Alter                  | rnatives Clea                | ar                        |           |           |            |               |                 |             |
|      | Addr Code        |                        |                              |                           |           |           |            |               |                 |             |
| 120  | Augur Code       |                        | U                            | U                         |           |           |            |               |                 |             |
| Na   | me               | Home Depot             |                              | 0                         |           |           |            |               |                 |             |
| To A | lddr1            |                        |                              |                           |           |           |            |               |                 |             |
| 1    | /endor Looku     | р                      |                              |                           |           |           |            |               |                 | ×           |
| 1    | Enter one or me  | ore search keywords    | or phrases here:             |                           |           |           |            |               |                 |             |
| at   | Home Depot       |                        |                              |                           |           |           |            |               |                 |             |
|      | Confidence       | BP Code                | BP Name                      | Addres Code               | Address 1 | Address 2 | Address 3  | Regions/State | Postal Code     | Phone N     |
|      | 100.00 %         | HOMEDE01               | Home Depot CRC               |                           |           | P.O. Box  | Louisville | KY            | 40290-1043      | 800-6       |
| n    | 50.00 %          | EAGLEV07               | Eagle Valley Home B          | uilders                   | P.O. Box  |           | Eagle      | co            | 81631-3550      | 970-3       |
| 2    | 50.00 %          | MURDOC01               | Murdoch's Ranch & H          | łom                       | P.O. Box  |           | Dillon     | со            | 80435           | 970-5       |
|      | 50.00 %          | COMPLE01               | Complete Home Elec           | tronics                   | P.O. Box  |           | Tabernash  | co            | 80478           | 970-2       |
| 1    | 50.00 %          | TRUENO01               | True North Hearth &          | Hom                       | 120 Midla | #210      | Glenwood   | со            | 81601           | 970-2       |
| A    | 50.00 %          | HOMEHE01               | Home & Hearth Outfi          | tters                     | 286 S. Lo |           | Denver     | со            | 80209           | 303-7 💙     |
|      | <                |                        |                              |                           |           |           | -          |               |                 |             |
| p    | Press "Enter" or | r "Ctrl + Enter" to se | elect the highlighted record | and close the results win | dow.      |           |            |               | 21 results (0.1 | 97 seconds) |
|      |                  |                        |                              |                           |           |           | (Course)   | or            | Ourset 1        | 0.000       |
| 1    |                  |                        |                              |                           |           |           | Search     | UK            | Gancel          | U Hélp      |
|      |                  |                        |                              |                           |           | 58        |            |               |                 |             |

Double-click the appropriate result to populate the form.

The second button is the [Alternatives] button. This launches the Vendor Alternatives pop-up window, which will display a more extensive list of all the records the system located with correct vendor information during the initial extraction process. The most confident one is displayed first, followed by the remaining alternatives:

| Ve | Vendor Info     | HOMEDED1                | Alternatives                 | Clear                      |                  | PO DRAWER 540<br>ATTN: MAUREEN | 10<br>HORNING | akanad Dir    | Analas            |      |
|----|-----------------|-------------------------|------------------------------|----------------------------|------------------|--------------------------------|---------------|---------------|-------------------|------|
|    | Confidence      | BP Code                 | BP Name                      | Addres Code                | Address 1        | Address 2                      | Address 3     | Regions/State | Postal Code       | TE   |
|    | 89.55 %         | HOMEDE01                | Home Depot CRC               |                            |                  | P.O. Box                       | Louisville    | KY            | 40290-1043        |      |
| R  | 67.96 %         | 1000DO01                | 1000 Dolores Way             | #A L                       | P.O. Drawer 5400 |                                | Avon          | со            | 81620             |      |
| C  | 67.96 %         | 51EAGL01                | 51 Eagle Road, LLC           | )                          | P.O. Drawer 5400 |                                | Avon          | со            | 81620             | 6    |
| P  | 67.96 %         | UPPERB01                | Upper Basin Excave           | ating                      | P.O. Drawer 5400 |                                | Avon          | CO            | 81620             | 6    |
|    | 66.88 %         | HORNIN01                | Maureen Horning              |                            | P.O. Box 1152    |                                | Edwards       | CO            | 81632             | 6    |
| _  | 60.40 %         | YOUNGS01                | Young Services               |                            | P.O. Box 944     |                                | Glenwood      | CO            | 81602             | 0    |
| In | 58.67 %         | MOUNTA31                | Mountain Temp Ser            | vice                       | P.O. Box 20      |                                | Aspen         | CO            | 81612-0020        |      |
|    | 58.08 %         | PAINTB01                | Paint Bucket, The            |                            | P.O. Box 963     |                                | Avon          | CO            | 81620             | ~    |
| Ir | <               |                         |                              |                            |                  |                                |               |               | >                 |      |
| In | Press "Enter" o | r "Ctrl + Enter" to sel | ect the highlighted record a | and close the results wind | low.             |                                |               | 34 res        | sults (0.094 seco | nds) |
| JL |                 |                         |                              | Dente                      |                  |                                | ОК            | Cancel        | 🕑 Helş            | p    |

Double-click the appropriate result to populate the form.

#### **Invoice Number**

This field should be automatically populated by the OCR engine. In cases where it is blank, the invoice number will have to be populated manually or by using Single Click Entry.

#### **Invoice Date**

This field should also be automatically populated by the OCR engine in most cases. In cases where it is blank, the invoice date will have to be populated manually or by using Single Click Entry.

#### **Invoice Description**

This field should also be automatically populated with the invoice description and can be updated during validation.

#### Job/Department Code

In most cases, this field will be automatically extracted by the OCR engine. It will be validated against the CMiC database. In cases where it could not be OCR'd, it can be found by either manually typing it, or using one of the lookup buttons. If manually typed, just press enter to validate it against CMiC. Alternatively, the [**Jobs**] button can be used to bring up a list of jobs or the [**Depts**] button can be used to bring up a list of departments from which to choose.

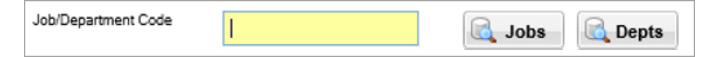

A search parameter can also be entered in the Job/Department Code field to search for a job code. The results will be displayed in the Job Code Lookup pop-up window.

| - 🔺 Invoice Informa | tion ——— | Job Code Look    | up                          |                    |                   |                |           |           |               |             |                                       | ×   |
|---------------------|----------|------------------|-----------------------------|--------------------|-------------------|----------------|-----------|-----------|---------------|-------------|---------------------------------------|-----|
| Invoice Number      | 0400     | Enter one or me  | ore search keywords or ph   | rases here:        |                   |                |           |           |               |             |                                       |     |
| interest interest   | 2160     | RANELSON 1       | 7                           |                    |                   |                |           |           |               |             |                                       |     |
| InvoiceDate         | 00/25/   | Confidence       | Job Company Code            | Job Code           | Job Name          | Address 1      | Address 2 | Address 3 | Regions/State | Postal Code | Phone Number                          |     |
| Invoice Amount      | 031231   | 100.00 %         | RANELSON                    | 17-032             | Rossetti R        |                |           |           |               |             |                                       |     |
|                     | \$78.7   | 100.00 %         | RANELSON                    | 17-500-16          | Landon R          |                |           |           |               |             | · · · · · · · · · · · · · · · · · · · |     |
| Job/Department Code | 17       | 100.00 %         | RANELSON                    | 17-500-17          | Torzetto H        |                |           |           |               |             |                                       |     |
|                     | 17       | 100.00 %         | RANELSON                    | 17-500-18          | Hart Resid        |                |           |           |               |             |                                       |     |
|                     |          | 100.00 %         | RANELSON                    | 17-910-008         | Burlingam         |                |           |           |               |             |                                       |     |
| Invoice Description | L17-066  | 100.00 %         | RANELSON                    | 17-500-20          | Coursey R         |                |           |           |               |             |                                       |     |
|                     |          |                  |                             |                    |                   |                |           |           |               |             | >                                     | ~   |
|                     |          | Press "Enter" or | "Ctrl + Enter" to select th | e highlighted reco | ord and close the | results window | и.        |           |               | 141         | results (0.212 second                 | ls) |
|                     |          |                  |                             |                    |                   |                |           |           | earch O       | K Can       | cel 🕢 Help                            |     |
|                     |          |                  |                             |                    |                   |                |           |           |               |             |                                       |     |

#### **Invoice Amount**

The invoice amount must be entered manually or by Single Click Entry if not already populated by extraction.

#### Fields – Subcontract Request for Payments via SC

#### Vendor Information

The values for the Vendor Information section come from a fuzzy database lookup on the vendor flat file generated by CMiC. The document will be OCR'd, vendor name and address information will be searched, and a lookup will be performed in the fuzzy database for that information. If a match is found above a configurable confidence percentage, then fields in this section will be automatically populated:

| - Vendor Information | tion —                              |     |       |  |  |  |
|----------------------|-------------------------------------|-----|-------|--|--|--|
| C Search DB          | Alternativ                          | /es | Clear |  |  |  |
| Vendor ID/Addr Code  | TWISTE01                            |     |       |  |  |  |
| Vendor Name          | Twisted Tree Landscape Construction |     |       |  |  |  |
| Remit To Addr1       | P.O. Box 740                        |     |       |  |  |  |
| Remit To Addr2       |                                     |     |       |  |  |  |
| City/State/Zip       | Basalt                              | CO  | 81621 |  |  |  |
| Phone                | 970-927-5025                        |     |       |  |  |  |
|                      |                                     |     |       |  |  |  |

If no match is found or if a match is found but does not meet the confidence threshold, two buttons are available to help locate the correct information. The first button is the [**Search DB**] button (can also press F6). This will search the Oracle database. The best way to search is to hit the [**Clear**] button (or F9) first, enter the search parameters right on the form, then press the [**Search DB**] button. The Database Lookup pop-up window will then appear with the search results:

| Vendor Information        |                                                                              |                    |                                    |                                         |                                                                                                    | Phone: 970-9<br>Fax: 0 | 27-5025       |                                                |                                                                                       | Email: mgwosl     | @ranison.c  |
|---------------------------|------------------------------------------------------------------------------|--------------------|------------------------------------|-----------------------------------------|----------------------------------------------------------------------------------------------------|------------------------|---------------|------------------------------------------------|---------------------------------------------------------------------------------------|-------------------|-------------|
| Can Search DB             |                                                                              | Alternatives Clear |                                    |                                         | Email: carvn@hotmail.com<br>Application is made for payment, as shown below, per the S<br>the Subcontractor Application for Payment Continuation Sho |                        |               | he Subcontract Agreen<br>Sheet (CS) is attache | Subcontract Agreeme and belief, the W<br>heet (CS) is attached here previous Certific |                   |             |
| Vendor Name               |                                                                              | Twiste             | d Tree                             | ••••••••••••••••••••••••••••••••••••••• |                                                                                                    | 1. ORIGINAL SL         | IBCONTRACT AG | REEMENT SUM                                    | \$                                                                                    | curr<br>59.000.00 | ent payment |
| Remit To Addr1            | Remit To Addr1 Database Lookup                                               |                    |                                    |                                         |                                                                                                    |                        |               | ×                                              |                                                                                       |                   |             |
| Remit To Addr2            | To Add2 Enter one or more search keywords or phrases here:                   |                    |                                    |                                         |                                                                                                    |                        |               |                                                |                                                                                       |                   |             |
| Chaldman Zim Twisted Tree |                                                                              |                    |                                    |                                         |                                                                                                    |                        |               |                                                |                                                                                       |                   |             |
| oily/olate/2.p            | Confide                                                                      | ence               | BP Code                            | BP Name                                 | Addres Code                                                                                                    | Address 1              | Address 2     | Address 3                                      | Regions/State                                                                         | Postal Code       | Pho         |
| Phone                     | 100.00 %                                                                     |                    | TWISTE01                           | Twisted Tree Landscape C                |                                                                                                    | P.O. Box               |               | Basalt                                         | со                                                                                    | 81621             | 9           |
| 50.00                     |                                                                              | 6                  | ASCENT02                           | Ascent Tree Services, LLC               |                                                                                                    | P.O. Box               |               | Dillon                                         | со                                                                                    | 80435             | 9           |
| Invoice 1                 | - A Invoice 1 50.00                                                          |                    | ASPENT01                           | Aspen Tree Service, Inc.                |                                                                                                    | 1111 Villa             |               | Carbondale                                     | CO                                                                                    | 81623             | 9           |
| Invoice Number            | 50.00 9                                                                      | 6                  | PREVEN01                           | Preventive Tree Spraying                |                                                                                                    | P.O. Box               |               | Dillon                                         | co                                                                                    | 80435             | 9           |
| 50.00 9                   |                                                                              | 6                  | OLDGR001                           | Old Growth Tree Service                 |                                                                                                    | P.O. Box               |               | Eagle                                          | CO                                                                                    | 81631             | 9           |
| Involcedate               | 43.36 9                                                                      | 6                  | TRUENO01                           | True North Hearth & Home                |                                                                                                    | 120 Midla              | #210          | Glenwood                                       | CO                                                                                    | 81601             | s۲          |
| Work Completed            | <u> </u>                                                                     |                    |                                    | - · - ···                               |                                                                                                    |                        |               |                                                |                                                                                       |                   | >           |
| Materials Present         | Press "Enter" or "Ctrl + Enter" to select the highlighted record and closent |                    | ne highlighted record and close th | ne results window.                      |                                                                                                    |                        |               |                                                | 7 results (0.088 s                                                                    | econds)           |             |
| Invoice Amount            |                                                                              |                    |                                    |                                         |                                                                                                    |                        | s             | earch                                          | ок                                                                                    | ancel             | Help        |

Double-click the appropriate result to populate the form.

The second button is the [Alternatives] button. This launches a pop-up window which will display a more extensive list of all the records the system located with correct vendor information during the initial extraction process. The most confident one is displayed first, followed by the remaining alternatives:

| Vendor Information                              |                                                                                                    |      |          |                                                                                                    |             | Phone 970/927-5025 Email: mgwosl@ranison.c |           |           |               |             |      |
|-------------------------------------------------|----------------------------------------------------------------------------------------------------|------|----------|----------------------------------------------------------------------------------------------------|-------------|--------------------------------------------|-----------|-----------|---------------|-------------|------|
| Clear                                           |                                                                                                    |      |          | The undersign                                                                                                    |             |                                            |           |           | undersigned   |             |      |
| Vendor ID/Addr Code TWISTE01                    |                                                                                                    |      |          | Application is made for payment, as shown below, per the Subcontract Agreeme and belief, the V<br>the Subcontractor Application for Payment Continuation Sheet (CS) is attached here previous Certific |             |                                            |           |           |               |             |      |
| Vendor Name Twisted Tree Landscape Construction |                                                                                                    |      |          | 1 ORIGINAL R                                                                                                    |             | DEEMENT OUM                                |           | CUT       | ent payment   |             |      |
| Remit To Addr1                                  | Remit To Addrt Database Lookup                                                                                        |      |          |                                                                                                    |             |                                            |           | ×         |               |             |      |
| Remit To Addr2                                  | Confide                                                                                                    | ence | BP Code  | BP Name                                                                                                    | Addres Code | Address 1                                  | Address 2 | Address 3 | Regions/State | Postal Code | Phor |
| City/State/Zip                                  | 87.19 9                                                                                                    | %    | TWISTE01 | Twisted Tree Landsc                                                                                                    |             | P.O. Box 740                               |           | Basalt    | CO            | 81621       | 9    |
| Phone                                           | 64.67 9                                                                                                    | %    | VENZOR01 | Venzor Construction,                                                                                                    |             | P.O. Box 73                                |           | Eagle     | со            | 81631       | 9    |
|                                                 | 63.44 9                                                                                                    | %    | ARRIOS01 | AR Rio's Construction                                                                                                    |             | P.O. Box 860                               |           | Avon      | CO            | 81620       | 9    |
|                                                 | 60.81 9                                                                                                    | %    | S2MCON01 | S2M Construction Co                                                                                                    |             | P.O. Box 1578                              |           | Glenwood  | CO            | 81602       | 9    |
|                                                 | 60.44 9                                                                                                    | %    | ATZREC01 | A to Z Recreation                                                                                                    |             | P.O. Box 626                               |           | Littleton | со            | 80160       | 3    |
| Invoice Number                                  | 58.72 9                                                                                                    | %    | RANELS01 | RA Nelson LLC                                                                                                    |             | P.O. Drawer 5400,                          |           | Avon      | со            | 81620       |      |
| InvoiceDate                                     | 58.64 9                                                                                                    | %    | TCCROO01 | TCC Contractors, Inc.                                                                                                    |             | P.O. Box 2123                              |           | Eagle     | CO            | 81631       | 9    |
|                                                 | 57.96 9                                                                                                    | %    | BYDRIL01 | B & Y Drilling                                                                                                    |             | P.O. Box 1878                              |           | Rifle     | CO            | 81650       | ~    |
| Work Completed                                  | <                                                                                                    |      |          |                                                                                                    |             |                                            |           |           |               | 2           | >    |
| Materials Present                               | rais Preset Press "Enter" or "Ctrl + Enter" to select the highlighted record and close the results window. 43 results |      |          |                                                                                                    |             | 3 results (0.098 s                         | econds)   |           |               |             |      |
| Invoice Amount                                  |                                                                                                    |      |          |                                                                                                    |             |                                            |           |           | ок Са         | ancel 🛛 🕑 I | Help |

Double-click the appropriate result to populate the form.

#### **Invoice Number**

This field should be automatically populated by the OCR engine. In cases where it is blank, the invoice number will have to be populated manually or by using Single Click Entry.

#### **Invoice Date**

This field should also be automatically populated by the OCR engine in most cases. In cases where it is blank, the invoice date will have to be populated manually or by using Single Click Entry.

#### **Invoice Description**

This field should also be automatically populated with the job description.

#### Work Completed this Period

Must be entered manually or by Single Click Entry if not already populated by extraction.

#### **Materials Presently Stored**

Must be entered manually or by Single Click Entry if not already populated by extraction.

#### **Invoice Amount**

The values in the Work Completed this Period field and the Materials Presently Stored field are automatically added up and placed in this field. Alternatively, this field can be manually populated.

#### Subcontractor Number

Must be entered manually or by Single Click Entry if not already populated by extraction. If not found, then the lookup button can be used to perform a database lookup in CMiC to get the subcontract code. If multiple results are returned, a table will be displayed to select the correct one.

| Contract Number | 17-067.015 | <b>.</b> |
|-----------------|------------|----------|
|                 |            |          |

#### Job Code

Must be entered manually or by Single Click Entry if not already populated by extraction. If not found, then the lookup button can be used to perform a data base lookup in CMiC to get the subcontract code. If multiple results are returned, a table will be displayed to select the correct one.

| Job Code | 17-067 | <b>a</b> |
|----------|--------|----------|
|          |        |          |